## **Primary Collection Notes**

• Go to left side of the Client Dashboard, midway down click 'Edit'

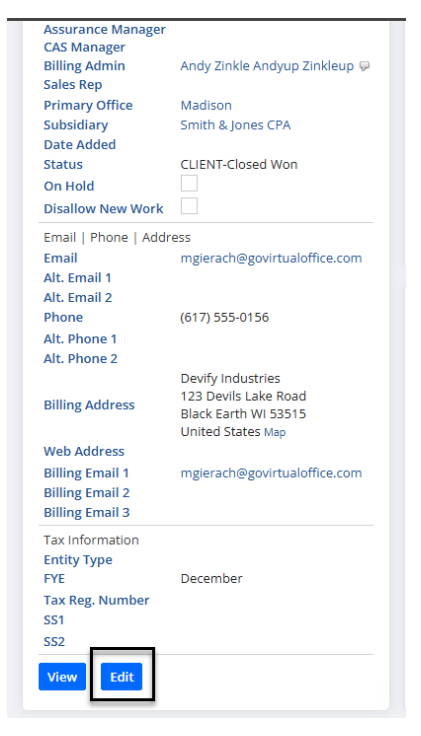

• Box will appear for 'Primary Collection Note,' type and click Save.

| <b>lient</b> <i>α</i> <b>m</b><br>10018 Devify Industries                                                                                                    |                   |                                                      |
|----------------------------------------------------------------------------------------------------|-------------------|------------------------------------------------------|
| Save Cancel Actions                                                                                                    |                   |                                                      |
| ✓ Accounts Receivable                                                                                                    | _                 |                                                      |
| OVERDUE BALANCE         CONSOLIDATED         DAYS         CO           5,841.08         5,841.08         783         78           TOTAL BALANCE         CONSOLIDATED         6,191.08         6,191.08 | ONSOLIDATED<br>33 | PRIMARY COLLECTION NOTE ACH agreement of \$500/month |
| ➤ Billing Detail                                                                                                    | -                 |                                                      |
| PARENT BILL TO CLIENT                                                                                                    |                   |                                                      |
| <type tab="" then=""></type>                                                                                                    | þ                 |                                                      |

This will show on the left side of the client dashboard after saving. This is also a field that can be pulled into many reports. If you make changes to this section they will be noted in the system information tab within the edit screen of the client for tracking purposes.